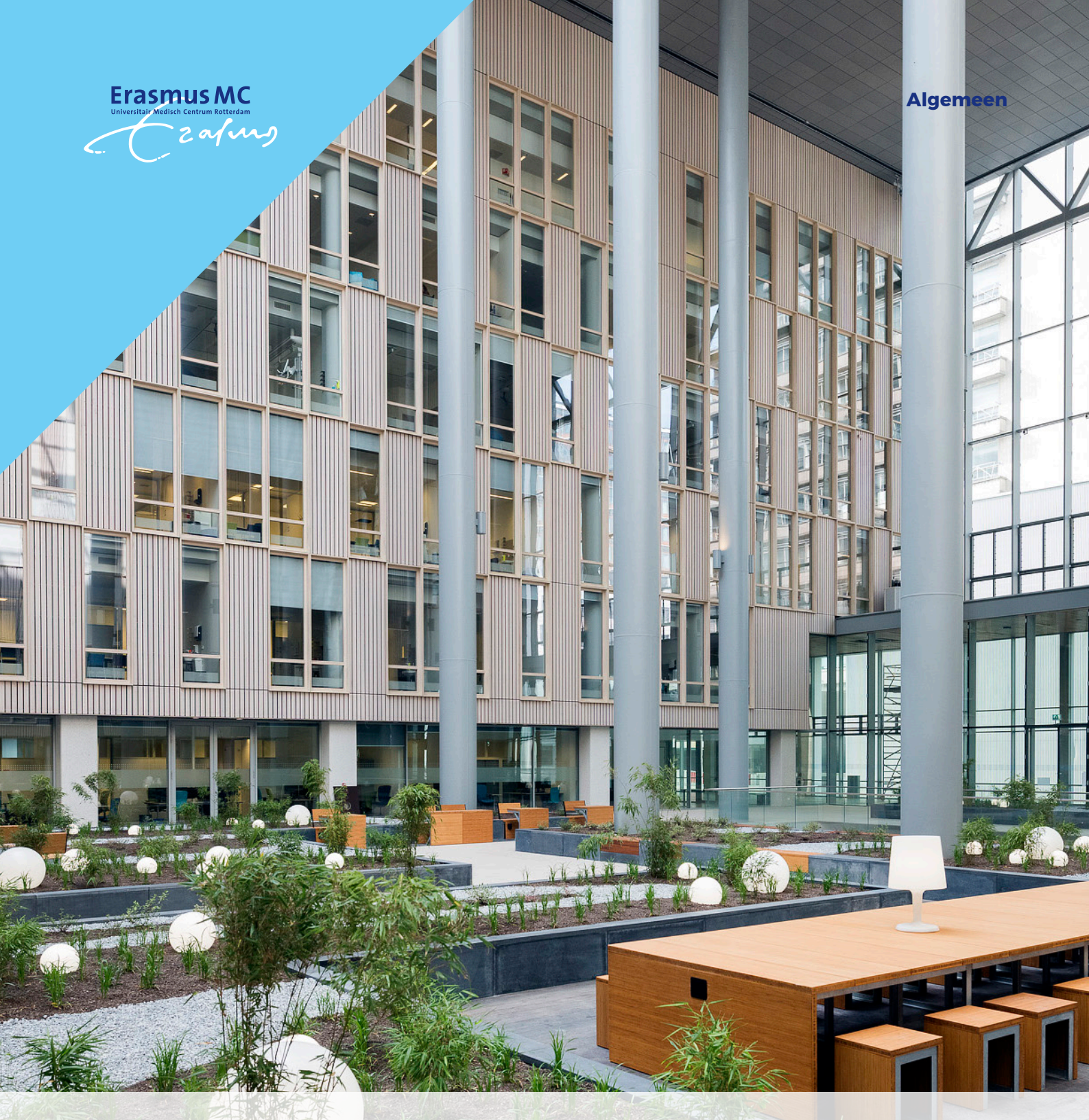

Instructie videoconsult via smartphone

U heeft met uw zorgverlener een afspraak gemaakt voor een videoconsult. Dit is een medisch consult waarbij u elkaar via een beeldscherm ziet en hoort. U blijft hierbij dus gewoon thuis. Uw afspraak vindt plaats binnen de beveiligde omgeving van uw patiëntenportaal Mijn Erasmus MC.

## Hoe werkt een videoconsult?

Bekijk de animatie https://www.youtu.be/watch?v=TVXIG8zu9HA

Heeft u vragen over het gebruik van Mijn Erasmus MC en/of het videoconsult? Neem dan contact op met het Patiënt Service Centrum via (010) 704 51 14.

## Wat heeft u nodig voor een videoconsult?

- Uw smartphone.
- Werkende internetverbinding.
- Uw DigiD met sms-verificatie of de DigiD app zodat u kunt inloggen op het patiënten portaal.
- De 'Microsoft Teams' app. Deze kunt u gratis downloaden. Installeer deze ruim vóór uw afspraak. Volg verder de stappen in deze instructie.

### Voorbereiding

U heeft de app 'Microsoft Teams' nodig om deel te nemen aan het videoconsult via uw smartphone. Ga naar de App-store (Apple) of de Google Play Store (Android) en installeer de app.

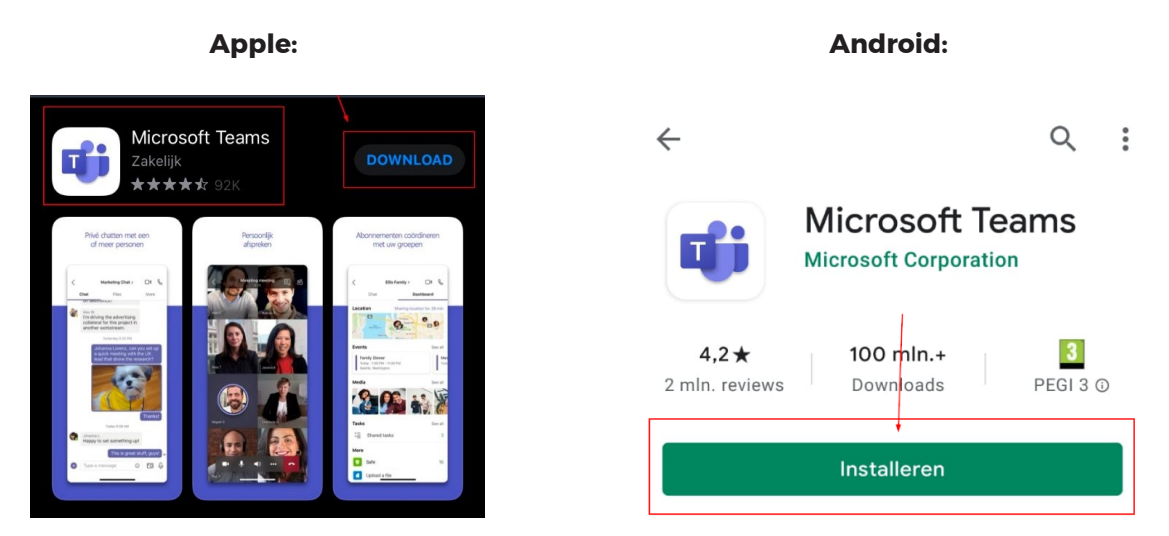

## Starten van een videoconsult

Neem voldoende tijd om u voor te bereiden op uw videoconsult en om in te loggen. Zorg dat u op tijd klaar zit voor uw afspraak. Volg de volgende stappen:

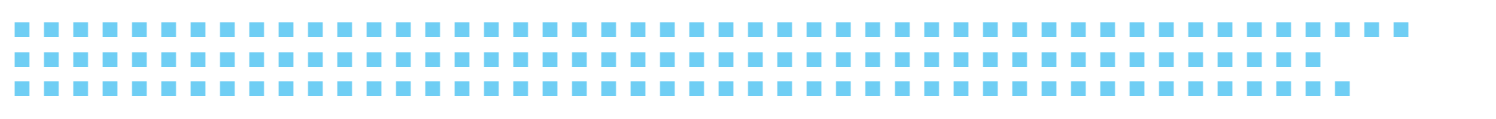

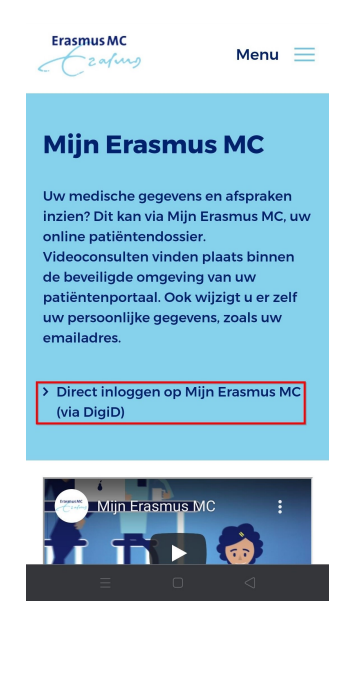

| <u>A</u> .            | 3 → Ξ                   |  |  |  |
|-----------------------|-------------------------|--|--|--|
| Welko                 | Home                    |  |  |  |
| Mijn Era              | Mijn gegevens 🗸         |  |  |  |
| toeganç<br>mediscl    | Dossier 👻               |  |  |  |
| onderzc<br>afsprak    | Afspraken 🔶 4           |  |  |  |
| aan uw<br>u past. I   | Afsprakenoverzicht      |  |  |  |
| behand                | Videoconsulten -5       |  |  |  |
| Heeft                 | Afspraak maken          |  |  |  |
| Voor me<br>verwijze   | Medicatie               |  |  |  |
| werkdag               | Opnames 🔹               |  |  |  |
| over Mij              | Taken 🔻                 |  |  |  |
| wijziger<br>poliklini | Patiëntenvoorlichting 🗸 |  |  |  |
| afsprak               | E-consult               |  |  |  |
| Lee                   | Uitloggen               |  |  |  |
|                       |                         |  |  |  |

**Stap 1** Ga naar <u>www.erasmusmc.nl/mijnerasmusmc</u>

#### Stap 2

Tik op [Direct inloggen op Mijn Erasmus MC (via DigiD)] en log in.

**Stap 3** Na het inloggen opent u het menu (3 blauwe lijnen).

**Stap 4** Tik vervolgens op [Afspraken].

### Stap 5

Tik dan op [Videoconsulten].

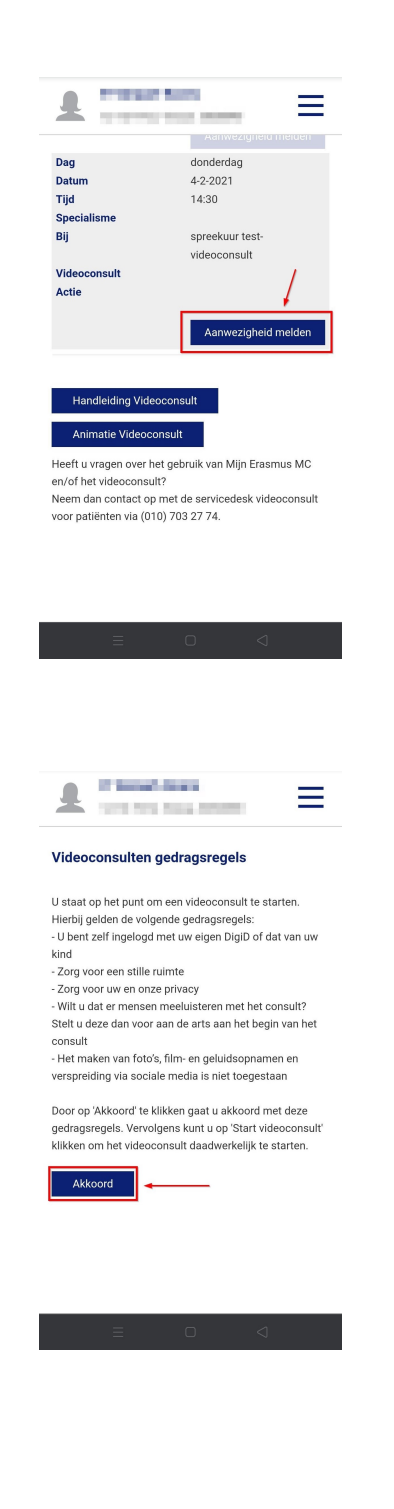

### Stap 6

U bent nu in het overzicht van uw videoconsulten. Tik op [Aanwezigheid melden] om u aan te melden voor het videoconsult.

#### Stap 7

U krijgt nu eerst onze gedragsregels te zien. Als u op [Akkoord] tikt, komt u terug bij uw videoconsult afspraak.

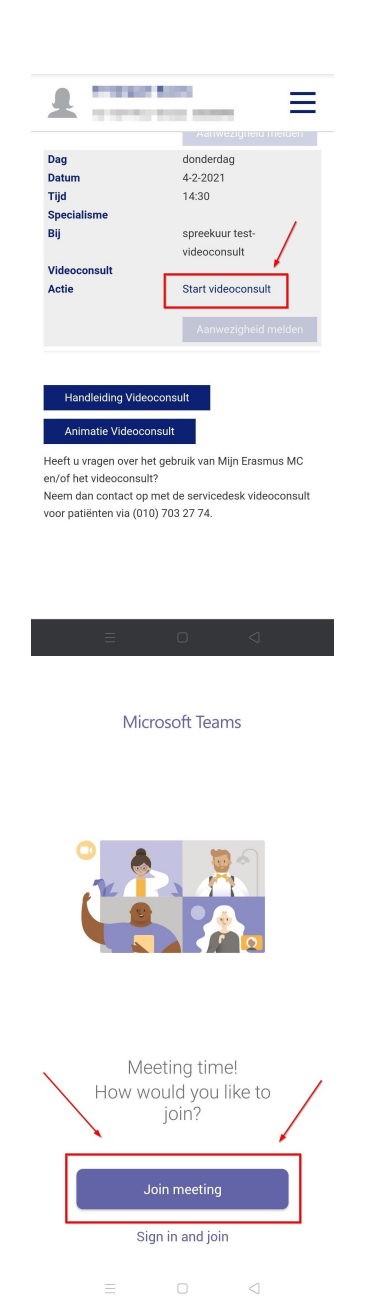

**Stap 8** Tik nu op [Start videoconsult]. Uw smartphone opent de 'Microsoft Teams' app.

### Stap 9

Als 'Microsoft Teams' geopend is, tik dan op de paarse knop met [Join meeting] of [Deelnemen aan vergadering].

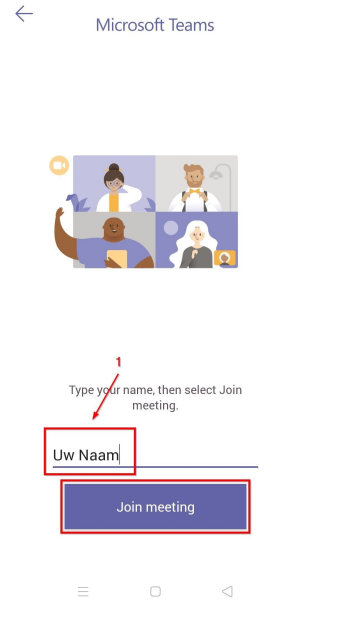

**Stap 10** Vul uw naam in en tik op [Join meeting] of [Deelnemen aan vergadering].

- U bent nu virtueel aanwezig bij de afspraak, in de wachtkamer. Blijft u wachten totdat u wordt toegelaten tot het gesprek. Het kan zijn dat het spreekuur uitloopt.
- Controleer alvast uw camera en microfoon. Kunt u uzelf zien? En staat de microfoon aan? Als dit het geval is, dan bent u klaar voor het videoconsult.

Let op: zorg dat de audio op [Luidspreker] staat.

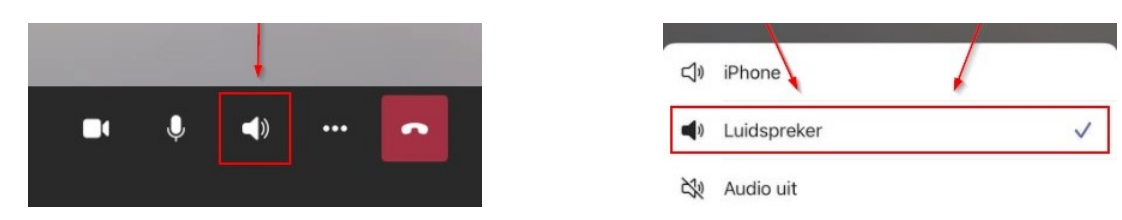

# Afmelden van een videoconsult

Na het consult kunt u de verbinding verbreken met het rode symbool en de app sluiten.

## Contact

Wilt u meer informatie over uw geplande video-afspraak? Neem dan contact op met de betreffende polikliniek. Het telefoonnummer staat vermeld in uw afsprakenbrief.

Heeft u vragen over het gebruik van Mijn Erasmus MC en/of het videoconsult? Neem dan contact op met het Patiënt Service Centrum via (010) 704 51 14 (bereikbaar van maandag t/m vrijdag van 8.00 -16.30 uur).

| <br> | <br> |
|------|------|
| <br> | <br> |
| <br> | <br> |
| <br> | <br> |

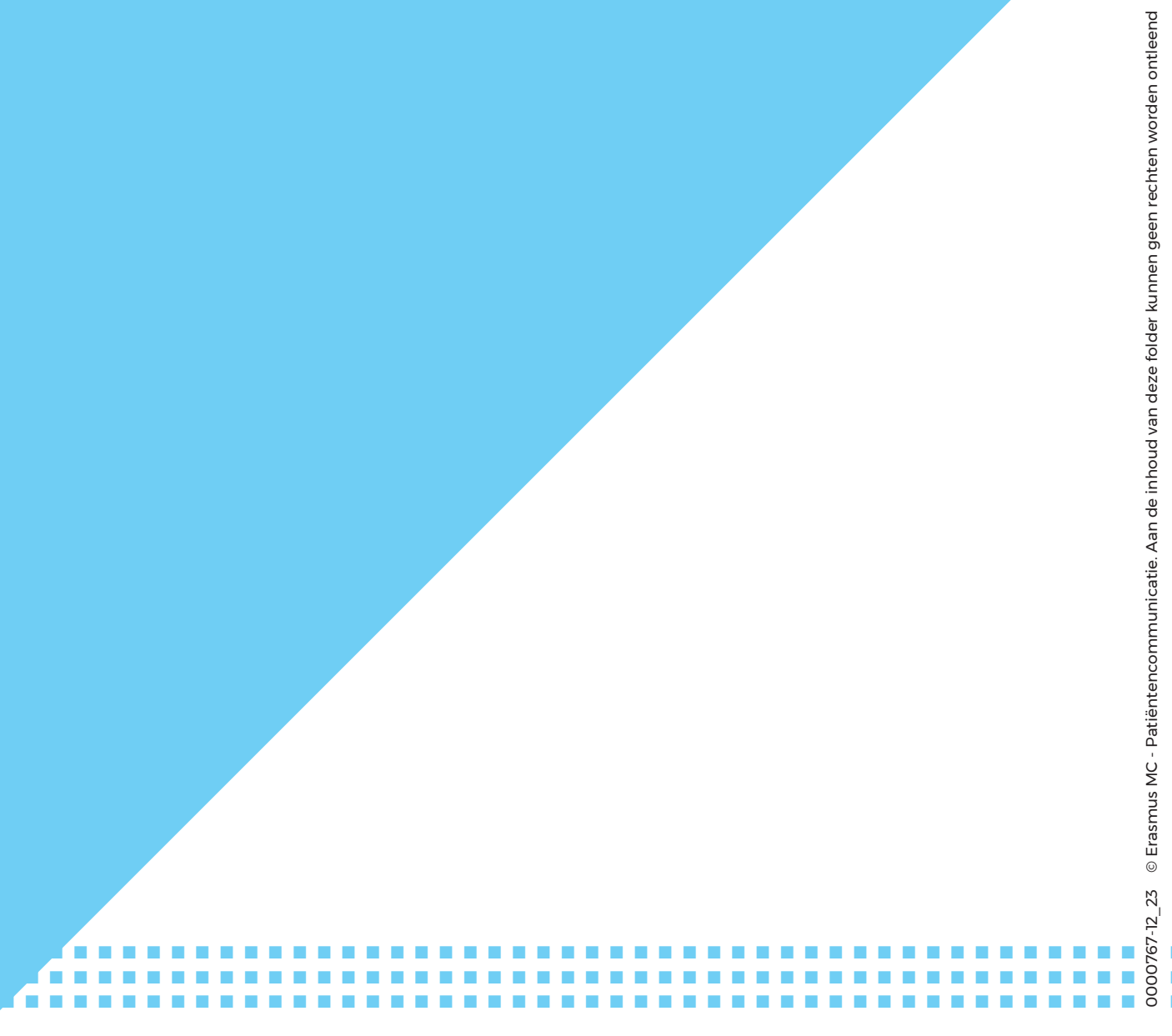